# ePACT2 User Guide

# Using Patient Unit Measures (ASTRO/Standard/STAR PU) Columns

## **Contents**

| Including ASTRO PU/Standard PU columns in an Analysis | 1  |
|-------------------------------------------------------|----|
| Using PU Measures in a calculation                    | 4  |
| Creating a calculation                                | 4  |
| Amending the Data Format                              | 8  |
| Saving a column and re-using a saved column           | 10 |
| Saving a column                                       | 10 |
| Re-using a saved column                               | 11 |
| Including STAR PU columns in an analysis              | 12 |
| Calculating the ADQ/DDD per STAR PU                   | 17 |
| Creating the Calculation                              | 17 |
| Amending the Data Format                              | 20 |
| Displaying drugs included in the Drug Grouping        | 22 |
| Getting Help                                          | 24 |
|                                                       |    |

### Including ASTRO PU/Standard PU columns in an Analysis

The Standard PU and ASTRO PU 2013 columns can be found in the following folder:

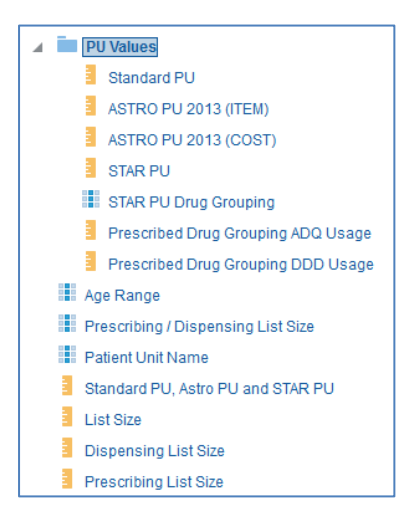

To run analyses with these columns in use the following steps:

1. Include the columns and filters you wish to return data for.

In this example I am running the data for September 2018, 'Newcastle Gateshead CCG'. The data will be returned at practice level showing Items for each BNF Chapter and the 'ASTRO PU 2013 (Item) figure for each practice.

| Untitled                                                                                                    |                  | н                                                                      | ome Catalog Favorites 🔻 | Dashboards 🔻     | New 🔻 🔹 Open ୟ | ▼ Signed In As Test User ▼ |
|----------------------------------------------------------------------------------------------------|------------------|------------------------------------------------------------------------|-------------------------|------------------|----------------|----------------------------|
| Criteria Results Prompts Advance                                                                                                    | ed               |                                                                        |                         |                  |                |                            |
| ∡ Subject Ar… ् ↑↓ ▼ »                                                                                                    | T 9.ª 1885       |                                                                        |                         |                  |                |                            |
| ePACT 2                                                                                                    | ✓ Selected Colum | ns                                                                     |                         |                  |                | ۵ ×                        |
| Grganisation     Transform     Transform     Transfor | Time Period      | HS England Prescribing Organisations HS Practice plus Code             | Drug / Appliance        | Reporting Fields |                |                            |
| Patient                                                                                                    |                  |                                                                        |                         |                  | 1              |                            |
|                                                                                                    | ⊿ Filters        |                                                                        |                         |                  |                | ₹ * >>                     |
|                                                                                                    | Year Month is e  | qual to / is in 201809<br>ner / Provider plus Code is equal to / is in | NEWCASTLE GATESHEAD CCG | (13T00) - 13T00  |                |                            |

 Expand the subject area to the location – Patient>List Size>PU Values, and select the PU Measures column required. In this example we'll use the ASTRO PU 2013 (Items)

| Untitled                                                                                                    |                  | Home                                                               | Catalog Favorites 🔻 Dash        | boards 🔻 👘 New    | ▼ Open ▼ Signed In As  | Test U   | ser 🔻 |
|----------------------------------------------------------------------------------------------------|------------------|--------------------------------------------------------------------|---------------------------------|-------------------|------------------------|----------|-------|
| Criteria Results Prompts Advanced                                                                                                    |                  |                                                                    |                                 |                   |                        |          | 0     |
| 🔺 Subject Areas 🔍 📬 🐨                                                                                                    | <b>T</b> 🥂 1000  |                                                                    |                                 |                   |                        |          |       |
| ePACT 2                                                                                                    | A Selected Colum | nns                                                                |                                 |                   |                        | ۲        | ×     |
| <ul> <li>Time Period</li> <li>Organisation</li> </ul>                                                                                                    | Time Period      | HS England Prescribing Organisa                                    | ions Drug / Appliance           | Reporting Fields  | PU Values              |          |       |
| Drug / Appliance     Beporting Fields                                                                                                    | Year Month 🎲     | HS Practice plus Code                                              | 🔅 🔋 BNF Chapter plus Code 🔅     | items 🔅           | ASTRO PU 2013 (ITEM) 🎲 | 2        |       |
| ▲ ■ Patient                                                                                                    |                  |                                                                    |                                 |                   |                        |          |       |
| Age Band                                                                                                    |                  |                                                                    |                                 |                   |                        |          |       |
| ▲ ■ PU Values                                                                                                    | ⊿ Filters        |                                                                    |                                 |                   |                        | <b>%</b> | >>    |
| Image: Standard PU           Image: Standard PU           Image: Standard PU | Year Month is    | equal to / is in 201809<br>sioner / Provider plus Code is equal to | / is in NEWCASTLE GATESHEAD CCC | G (13T00) - 13T00 |                        |          |       |
| Age Range                                                                                                    |                  |                                                                    |                                 |                   |                        |          |       |
| Patient Unit Name                                                                                                    |                  |                                                                    |                                 |                   |                        |          |       |
| Standard PU, Astro PU and S                                                                                                    |                  |                                                                    |                                 |                   |                        |          |       |
| <ul> <li>↓ int Qizo</li> <li>↓ Int Qizo</li> </ul>                                                                                                    |                  |                                                                    |                                 |                   |                        |          |       |

3. Select the 'Advanced' tab from the top left hand corner of the analysis builder.

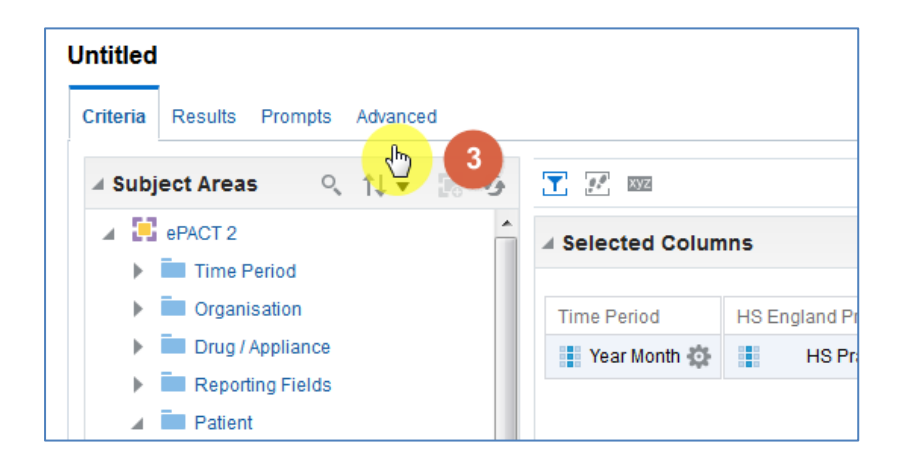

4. Scroll down to the 'Advanced SQL Clauses' section from here select 'Show Total value for all measures on unrelated dimensions'

| Advanced SQL C<br>Use the following<br>Important: You | <b>lauses</b><br>fields to include additional clauses in the SQL code for this analysis and to change the Subject Area or FROM clause. To add<br>I <b>cannot use the fields in this section, except for the enabled fields, if the analysis includes hierarchical columns, membe</b> |
|-------------------------------------------------------|----------------------------------------------------------------------------------------------------|
| DISTINCT                                              | Issue an explicit Distinct                                                                                                    |
| DIMENSIONALITY                                        | Show Total value for all measures on unrelated dimensions.                                                                                                    |
| FROM                                                  | Therefore the Subject Area                                                                                                    |
|                                                       | or Enter a complex from clause for these criteria.                                                                                                    |
|                                                       |                                                                                                    |

#### 5. Select 'Results'

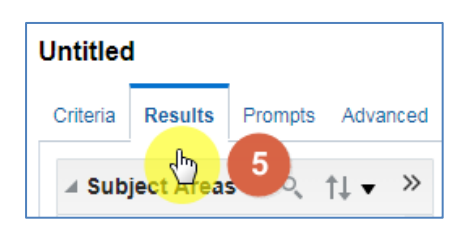

#### 6. You results will then return to show 'ASTRO PU 2013 (ITEM)'

| Table      |                                   |                                                |       | [A] 🚾 🖋 🗙            |
|------------|-----------------------------------|------------------------------------------------|-------|----------------------|
| Year Month | HS Practice plus Code             | BNF Chapter plus Code                          | Items | ASTRO PU 2013 (ITEM) |
| 201809     | WREKENTON NEORCAL GROUP (405015)  | Gastro-Intestinal System (01)                  | 3,469 | 143,573              |
| 201809     | WRENENTON NEORGAL GROUP (ASSISTED | Cardiovascular System (02)                     | 9,386 | 143,573              |
| 201809     | WHERE PETCH RECEIVED (MINUTE)     | Respiratory System (03)                        | 1,881 | 143,573              |
| 201809     | WREKENTON NECICAL GROUP (485018)  | Central Nervous System (04)                    | 7,930 | 143,573              |
| 201809     | WRENENTON NEORGAL GROUP (ASSISTED | Infections (05)                                | 727   | 143,573              |
| 201809     | WHERE WITCH BECKLAR CROLP (ABOTA) | Endocrine System (06)                          | 2,602 | 143,573              |
| 201809     | WREKENTON NEORCAL GROUP (4858118) | Obstetrics, Gynae+Urinary Tract Disorders (07) | 757   | 143,573              |
| 201809     | WRENENTON NEORGAL GROUP (ASSISTED | Malignant Disease & Immunosuppression (08)     | 92    | 143,573              |
| 004000     |                                   | Nutrition And Dlood (00)                       | 0.000 | 440 570              |

## **Using PU Measures in a calculation**

Once included in an analysis the column can now be used as part of a calculation

For the purposes of this guide we'll use the ASTRO PU 2013 (Item) column in the analysis created in the earlier section of the guide to show the number of items per 1000 ASTRO PUs

Due to the small number which would be returned by dividing items by the PU the figure is multiplied by 1000 to show more usable data

## **Creating a calculation**

1. From the 'Results' pane select the 'New Calculated Measures' icon

| ≞ • ♂ •      | 🗟 🕶 🛃 🕑 🕼 🗸 📓                        | x () 🗄 🕂 🕾 🖬 🗹                |       |       |       |        |      |
|--------------|--------------------------------------|-------------------------------|-------|-------|-------|--------|------|
| Compound Lay | rout 🔚 🚹                             |                               |       |       |       |        |      |
| Title        |                                      |                               |       |       | A     |        | X    |
| Table        |                                      |                               |       | [A]   | XYZ   |        | ×    |
|              | mm                                   |                               |       |       |       |        |      |
| Year Month   | HS Practice plus Code                | BNF Chapter plus Code         | Items | ASTRO | PU 20 | 13 (II | rem) |
| 201809       | INVERTIGATION MEDICAL GROUP (ABIO'R) | Gastro-Intestinal System (01) | 3,469 |       |       | 143    | ,573 |
| 201809       | IVRENENTON MEDICAL GROUP (ABOVE)     | Cardiovascular System (02)    | 9,386 |       |       | 143    | ,573 |
|              |                                      |                               |       |       |       |        |      |

2. The 'New Calculated Measure' pane will be displayed

| ew Calculated    | Measure                                                 |         |       |           |        |        |     |           |   |   |   |   |   |   |    | 0   | × |
|------------------|---------------------------------------------------------|---------|-------|-----------|--------|--------|-----|-----------|---|---|---|---|---|---|----|-----|---|
| Column Formula   | Bins                                                    |         |       |           |        |        |     |           |   |   |   |   |   |   |    |     |   |
| Fol              | der Heading                                             |         |       |           |        |        |     |           |   |   |   |   |   |   | 2  |     |   |
| 0010             | introducing                                             | Con     | tains | HTML M    | arkup  |        |     |           |   |   |   |   |   |   |    |     |   |
| Aggregation Rule | Totals Row)                                             | Default |       |           | •      |        |     |           |   |   |   |   |   |   |    |     |   |
| Available        |                                                         |         | 0     | Column Fo | ormula |        |     |           |   |   |   |   |   |   |    |     | _ |
| Subject Areas    | Period<br>hisation<br>/ Appliance<br>rting Fields<br>nt | Q       | >     |           |        |        |     |           |   |   |   |   |   |   |    |     |   |
|                  |                                                         |         |       | f()       | Filter | Column | • V | ariable 🔻 | + | • | x | 1 | % | ( | )  | Ш   |   |
|                  |                                                         |         |       |           |        |        |     |           |   |   |   |   |   |   | OK | anc |   |

- 3. Select the 'Column' icon to open up the available columns to select from the analysis.
- 4. From the options available select 'Items'

| New Calculated Measure        |         |          |              |                 |              |             |         |         |         |     |   |     | 0    | ×  |
|-------------------------------|---------|----------|--------------|-----------------|--------------|-------------|---------|---------|---------|-----|---|-----|------|----|
| Column Formula Bins           |         |          |              |                 |              |             |         |         |         |     |   |     |      |    |
| Folder Heading                |         |          |              |                 |              |             |         |         |         |     |   |     |      |    |
| Column neading                | Co      | ntains H | TML Markup   |                 |              |             |         |         |         |     |   |     |      |    |
| Aggregation Rule (Totals Row) | Default |          | •            |                 |              |             |         |         |         |     |   |     |      |    |
| Available                     |         | Col      | umn Formula  |                 |              |             |         |         |         |     |   |     |      |    |
| Subject Areas                 | O,      |          |              |                 |              |             |         |         |         |     |   |     |      |    |
| Patent     Patent     Patent  |         | >        |              |                 |              |             |         |         |         |     |   |     |      |    |
|                               |         |          | f() Fi       | 3 Column 🔻      | Variable     | •           | -       | x       | 1       | %   | ( | )   | Ш    |    |
|                               |         |          |              | Year Month      |              |             |         |         |         |     |   |     |      |    |
|                               |         |          |              | BNF Chapt       | er plus Code |             |         |         |         |     |   | ок  | Canc | el |
|                               | 201809  | VICT     | 1101100-04   | Items           |              | 4 cal F     | Product | s & Vac | cines ( | 14) | - | 455 | -    | -  |
|                               | 201809  | VIPE RE  | NTON MILLION | ASTRO PU        | 2013 (ITEM)  | sthesia (15 |         |         |         |     |   | 28  |      |    |
|                               | 201809  | VIRGIN   | NTON INCOME  | L CROWP PRINTIN | Othe         | r Drugs And | l Prepa | rations | (19)    |     |   | 25  |      |    |

5. The formula for the column will now be included in the 'New Calculated Measure' pane, Click at the end of the inserted column formula to ensure it's not highlighted.

| New Calculated Measure                      | 5                            |
|---------------------------------------------|------------------------------|
| Column Formula Bins                         | -                            |
| Folder Heading<br>Column Heading            |                              |
| Aggregation Rule (Totals Row)               | Contains HTML Markup Default |
| Available                                   | Column Formula               |
| Subject Areas  Gradient PACT 2  Time Period | "Reporting Fields"."Items"   |

6. Enter the divide symbol (/) from the task bar to the end of the column formula

| Aggregation Rule (Totals Row) Default Available                                                                                                    | Column Formula                                      |
|----------------------------------------------------------------------------------------------------|-----------------------------------------------------|
| Subject Areas Q<br>Subject Areas Q<br>ePACT 2<br>image: Time Period<br>image: Regarisation<br>image: Trug / Appliance<br>image: Reporting Fields<br>image: Reporting Field (Disperse | "Reporting Fields"."Items"                          |
| Reporting Fields (Dental                                                                                                    | <i>f()</i> Filter Column ▼ Variable ▼ + - x / % ( ) |
|                                                                                                    | OK Cancel                                           |

7. Click at the end of the inserted divide symbol to ensure it is not highlighted.

| 🔲 Contai | ins HTML Markup            |   |
|----------|----------------------------|---|
| Default  | •                          | • |
|          | Column Formula             |   |
| 0        | "Reporting Fields"."Items" |   |

8. Click the 'Column' icon on the task bar, from the available list of columns select 'ASTRO PU 2013 (Items)'

| Co                | ntains H1 | ML Mar           | kup           |            |                  |           |
|-------------------|-----------|------------------|---------------|------------|------------------|-----------|
| Default           |           |                  | •             |            |                  | ి         |
|                   | Colu      | imn For          | mula          |            |                  |           |
| o,                | "Re       | porting I        | Fields"."Item | IS"/       |                  |           |
| spens<br>Dental 🗸 | f         | ()               | Filter        | Column     | Year Month       | +<br>Code |
|                   |           |                  |               |            | BNF Chapter plus | Code      |
|                   | 201000    | (A8560           | 9)            |            | Items            |           |
|                   | 201809    | 108 RA<br>(A8560 | WLING RO      | AD(RAWLIN( | ASTRO PU 2013    | (ITEM)    |

9. Click at the end of the inserted column formula to ensure it is not highlighted.

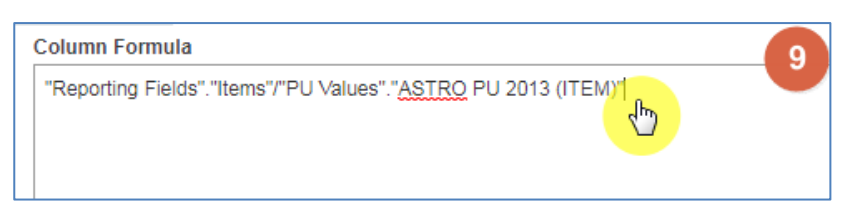

10. Enter the multiply symbol (x) from the task bar to the end of the column formula and then manually enter '1000'

| Column Formula                                                | 10 |
|---------------------------------------------------------------|----|
| "Reporting Fields"."Items"/"PU Values"."ASTRO PU 2013 (ITEM)" |    |
|                                                               |    |
|                                                               |    |
|                                                               |    |
|                                                               |    |
|                                                               |    |
|                                                               |    |
|                                                               |    |
|                                                               |    |
|                                                               |    |
|                                                               |    |
| f() Filter Column ▼ Variable ▼ + - x / % (                    | )  |
| l l l l l l l l l l l l l l l l l l l                         |    |
|                                                               |    |

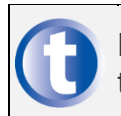

Don't forget to remove the highlight each time another element is added to the formula, if not the next element added will overwrite what is there

11. Amend the column heading to 'Items per 1000 ASTRO PUs 2013 (Item)', the column formula pane should appear as:

| New Calculated Measure        |             |                                                                    |
|-------------------------------|-------------|--------------------------------------------------------------------|
| Column Formula Bins           |             |                                                                    |
| Folder Heading                |             |                                                                    |
| Column Heading                | Items per 1 | 000 ASTRO PUs 201:                                                 |
|                               | Contair     | ns HTML Markup                                                     |
| Aggregation Rule (Totals Row) | Default     | -                                                                  |
| Available                     |             | Column Formula                                                     |
| Subject Areas                 | 0           | "Reporting Fields"."Items"/"PU Values"."ASTRO PU 2013 (ITEM)"*1000 |
| A 📋 ePACT 2                   | <b>A</b>    |                                                                    |

12. Click 'OK', you will now have a new column in your data.

## **Amending the Data Format**

1. Select the 'Criteria' Tab from the top of the page.

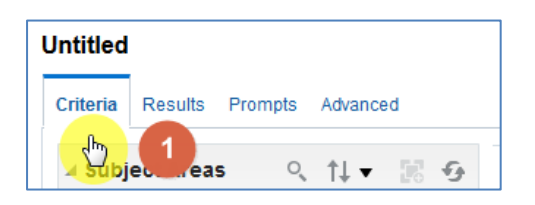

 Use the scroll bar at the bottom of the 'Selected Columns' pane to scroll to the end of the selected columns. Hover over the Cog icon on your new 'Items per 1000 ASTRO PUs 2013 (Item)' column and select 'Column Properties'

| ⊿ Selected Columns                                                                            |       |                         |     |           |      |                        |                  | ۲       | ×         |            |         |
|-----------------------------------------------------------------------------------------------|-------|-------------------------|-----|-----------|------|------------------------|------------------|---------|-----------|------------|---------|
| Prescribing Organisa                                                                          | tions | Drug / Appliance        | Rep | orting Fi | elds | PU Values              | Reporting Fields |         |           |            |         |
| Practice plus Code                                                                            | ¢     | BNF Chapter plus Code 🅸 | 1   | Items     | ₿    | ASTRO PU 2013 (ITEM) 🅸 | 📒 Items per 1000 | ASTR    | O PUs 2   | 2013 (Item | n) 🛱    |
|                                                                                               |       |                         |     |           |      |                        |                  | ↑↓      | Sort      |            | ►       |
|                                                                                               |       |                         |     |           |      |                        |                  | fx      | Edit forn | nula       |         |
| •                                                                                             |       |                         |     |           |      | ш                      | 2                | XYZ     | Column    | Propertie  | s       |
| ∡ Filters                                                                                     |       |                         |     |           |      |                        |                  | To      | Filter    | Column     | n Prope |
| Year Month is                                                                                 | equal | to/is in 201809         |     |           |      |                        |                  | ×       | Delete    |            |         |
| AND THS Commissioner / Provider plus Code is equal to / is in NEWCASTLE GATESHEAD CCG (13T00) |       |                         |     |           |      |                        |                  | Save Co | lumn As   |            |         |
|                                                                                               |       |                         |     |           |      |                        |                  |         |           |            |         |

- 3. The 'Column Properties' box will now open, select the 'Data Format'
- 4. Tick the 'Override Default Data Format' box
- 5. Use the 'Decimal Places' drop down list to set the number of decimal places to '2'
- 6. Select OK to apply the changes

| Column Properties   |                                            | 0:       |
|---------------------|--------------------------------------------|----------|
| Style Column Format | Data Format Conditional Format Interaction |          |
| Verride Default Dat | a Format 🖑 3                               |          |
| trea 4 ers As       | umber 🔻                                    |          |
| Negative Format     | linus: -123 🔹                              |          |
| Decimal Places      |                                            |          |
|                     |                                            | OK Cance |
| Year Month is equal | o / is in 201809 6                         | 6        |

| Untitled                                               |               |                                           | Home Catalog Favorites 🔻      | Dashboards 🔻 | New 🔻 🕚 O               | pen 👻 🔹 Signed In As Test Us            | ser 🔻 |
|--------------------------------------------------------|---------------|-------------------------------------------|-------------------------------|--------------|-------------------------|-----------------------------------------|-------|
| Criteria Results Prompts Advanced                      |               |                                           |                               |              |                         |                                         | 0     |
| ∡ Subject Heas 7 < ↑↓ ▼ 😹 🚱                            |               | • 🗟 • 📾 • 📾 •                             | <b></b>                       | e II 🥬       |                         |                                         |       |
| a 📑 ePACT 2                                            | Compound La   | iyout                                     |                               |              |                         |                                         |       |
| Time Period                                            | Title         |                                           |                               |              |                         | (A) 💉 🗙                                 | Â     |
| Organisation     Trug / Appliance     Encorting Fields | Table         |                                           |                               |              |                         | (A) 🔤 🖋 🗙                               |       |
| Patient                                                | Year<br>Month | HS Practice plus Code                     | BNF Chapter plus Code         | Items        | ASTRO PU 2013<br>(ITEM) | Items per 1000 ASTRO PUs<br>2013 (Item) |       |
|                                                        | 201809        | INTERESTON MEDICAL GROUP<br>(ABOYD)       | Gastro-Intestinal System (01) | 3,469        | 143,573                 | 24.16                                   | =     |
|                                                        | 201809        | INVERSIMATION MEDICAL OPPOUR<br>(ARROW)   | Cardiovascular System (02)    | 9,386        | 143,573                 | 65.37                                   |       |
|                                                        | 201809        | WREKENTON MEDICAL GROUP<br>(ABO10)        | Respiratory System (03)       | 1,881        | 143,573                 | 13.10                                   |       |
|                                                        | 201809        | INREVENTION MEDICAL GROUP<br>(ABOYE)      | Central Nervous System (04)   | 7,930        | 143,573                 | 55.23                                   |       |
| ∡ Catalog → 🐘 🖉 😔                                      | 201809        | INVERSIMATION MEDICAL OPERATIV<br>(ARROW) | Infections (05)               | 727          | 143,573                 | 5.06                                    |       |

#### 7. Select 'Results' to see the final data

## Saving a column and re-using a saved column

Once the calculated column has been created it is possible to save this column to be re-used in multiple analyses

## Saving a column

 Use the scroll bar at the bottom of the 'Selected Columns' pane to scroll to the end of the selected columns. Hover over the Cog icon on your new 'Items per 1000 ASTRO PUs 2013 (Item)' column and select 'Save Column As'

| ▲ Selected Columns                                                                                 |                                                                                              |                  |                  |           |                  |                         |  |  |
|----------------------------------------------------------------------------------------------------|----------------------------------------------------------------------------------------------|------------------|------------------|-----------|------------------|-------------------------|--|--|
| Prescribing Organisa                                                                               | tions                                                                                        | Drug / Appliance | Reporting Fields | PU Values | Reporting Fields |                         |  |  |
| Practice plus Code 🎄 🚦 BNF Chapter plus Code 🅸 🚦 Items 🎄 🚦 ASTRO PU 2013 (ITEM) 🅸 🚦 Items per 1000 |                                                                                              |                  |                  |           |                  | ASTRO PUs 2013 (Item) 🔅 |  |  |
|                                                                                                    | †↓ Sort ►                                                                                    |                  |                  |           |                  |                         |  |  |
|                                                                                                    |                                                                                              |                  |                  |           |                  | fx Edit formula         |  |  |
| •                                                                                                  |                                                                                              |                  |                  | III       |                  | MZ Column Properties    |  |  |
| ∡ Filters                                                                                          |                                                                                              |                  |                  |           |                  | Filter                  |  |  |
| Year Month is                                                                                      | equal                                                                                        | to/is in 201809  |                  |           |                  | 🗙 Delete                |  |  |
| AND HS Commiss                                                                                     | AND HS Commissioner / Provider plus Code is equal to / is in NEWCASTLE GATESHEAD CCG (13T00) |                  |                  |           |                  |                         |  |  |

- 2. The 'Save As' pane will open
- 3. Select the folder you wish to save the column in
- 4. Name the column appropriately
- 5. Select 'Ok' to confirm selections and save the column

| Save As          |                     |                                                                   | @ ×            |
|------------------|---------------------|-------------------------------------------------------------------|----------------|
| Folders          | Ē: 💌                | Save In                                                           |                |
| /My Fole         | ders//ePACT 2       | /My Folders/Subject Area Contents/ePACT 2 🔻 📷 🖬 🖛                 | 2              |
|                  | JePACT 2            |                                                                   |                |
|                  |                     |                                                                   |                |
|                  |                     | Namo                                                              |                |
|                  |                     | Items per 1000 ASTRO PUs 2013 (Item)                              |                |
|                  |                     | Descrit 4                                                         |                |
| Save special obj | ects like Filters a | and Members from quick access folders view to guarantee proper ca | talog placemer |
|                  |                     |                                                                   | OK Cancel      |
|                  |                     |                                                                   | h              |

6. The column icon will be updated to indicate it is a saved column

|      |                  |                        | O %                                      |
|------|------------------|------------------------|------------------------------------------|
|      | Reporting Fields | PU Values              | Reporting Fields                         |
| ₽    | 🚦 Items 🔅        | ASTRO PU 2013 (ITEM) 🅸 | 🛃 Items per 1000 ASTRO PUs 2013 (Item) 🅸 |
|      |                  | m                      | 6                                        |
|      |                  |                        | <b>▼</b>                                 |
| VCAS | TLE GATESHEAD C  | CG (13T00)             |                                          |

## **Re-using a saved column**

1. Locate the saved column within the 'Catalog' area of the analysis builder

| Criteria Results Prompts Advance                                    | d                |                                                                         |                           |                  |                          |              | Ż   | 0 |
|---------------------------------------------------------------------|------------------|-------------------------------------------------------------------------|---------------------------|------------------|--------------------------|--------------|-----|---|
| 🛛 Subject Ar 🔍 🏦 🗸 🚿                                                | T 🗹 🔤            |                                                                         |                           |                  |                          |              |     |   |
| ePACT 2     ime Period                                              | ✓ Selected Colum | ns                                                                      |                           |                  |                          | 0            | D % | t |
| Organisation                                                        | Time Period      | HS England Prescribing Organisations                                    | Drug / Appliance          | Reporting Fields | PU Values                |              |     |   |
| Drug / Appliance                                                    | 👔 Year Month 🔅   | HS Practice plus Code 🔅                                                 | 🚦 BNF Chapter plus Code 🔅 | Items 🚯          | 🚦 ASTRO PU 2013 (ITEM) 🔅 |              |     |   |
| Reporting Fields     Patient                                        |                  |                                                                         |                           |                  |                          |              |     |   |
| 🔺 Catalog 🛛 🔿 🐘 🥒 »                                                 | ⊿ Filters        |                                                                         |                           |                  |                          | <b>T</b> o 7 | ž × | > |
| List All  My Folders  My Folders  Subject Area Contents  Def PACT 2 | Year Month is e  | qual to / is in 201809<br>oner / Provider plus Code is equal to / is in | NEWCASTLE GATESHEAD CCG ( | (13T00)          |                          |              |     |   |
| Shared Folders                                                      | 1                |                                                                         |                           |                  |                          |              |     |   |

2. The column can now be selected in the same way as columns from the subject area. Double click or click and drag the column into the 'Selected Columns' section

|        |                       |   |                           | rtop | orang rielus | FO values              | Reporting Fields             |          |     |
|--------|-----------------------|---|---------------------------|------|--------------|------------------------|------------------------------|----------|-----|
| ŀ      | HS Practice plus Code | ¢ | 🚦 BNF Chapter plus Code 🅸 | 1    | Items 🔅      | ASTRO PU 2013 (ITEM) 🅸 | 其 Items per 1000 ASTRO PUs 2 | 2013 (It | em) |
|        |                       |   |                           |      |              | III                    |                              |          |     |
| Filter | rs                    |   |                           |      |              |                        |                              | Ø        | ś   |

## **Including STAR PU columns in an analysis**

The STAR PU columns can be found in the following folder:

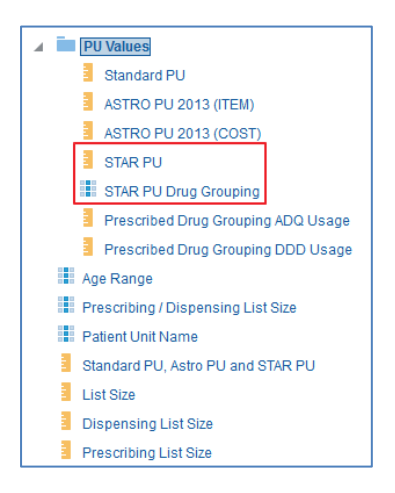

Two columns need to be used in conjunction when returning STAR PU data

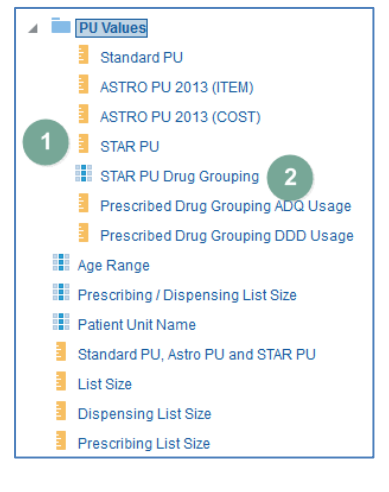

| 1) STAR PU                  | Will show the STAR PU figure for the Organisation/Drug<br>Grouping selected |
|-----------------------------|-----------------------------------------------------------------------------|
| 2) STAR PU Drug<br>Grouping | Allows the selection of a specific STAR PU drug grouping                    |

To run analyses with these columns in use the following steps:

1. Include the columns and filters you wish to return data for.

In this example I am running the data for September 2018, 'Newcastle Gateshead CCG'. The data will be returned at practice level showing the Antibacterials I (BNF 5.1) STAR PU figure for each practice.

| Untitled                          | Home Catalog Favorites ▼ Dashboards ▼ New ▼                       | Open 🔻 |
|-----------------------------------|-------------------------------------------------------------------|--------|
| Criteria Results Prompts Advanced |                                                                   |        |
| 🛛 Subject Areas 🛛 🔍 🏦 🗸           | 5 <b>5 7 2 m</b>                                                  |        |
| A Patient                         | A Selected Columns                                                |        |
| Age Band                          |                                                                   |        |
| 🖌 🚞 List Size                     | Time Period HS England Prescribing Organisations Reporting Fields |        |
| PU Values                         | 👔 Year Month 🔅 👔 HS Practice plus Code 🔅 🚦 Items 🏟                |        |
| Standard PU                       |                                                                   |        |
| ASTRO PU 2013 (ITE                | M)                                                                |        |
| ASTRO PU 2013 (CO                 | ST)                                                               |        |
| STAR PU                           | Filters                                                           |        |
| STAR PU Drug Group                | ing                                                               |        |
| Prescribed Drug Grou              | Iping TYear Month is equal to / is in 201809                      |        |
| Prescribed Drug Grou              |                                                                   |        |
| Age Range                         |                                                                   |        |
| Prescribing / Dispensing          | List                                                              |        |
| Patient Unit Name                 |                                                                   |        |
| Standard PU, Astro PU and         | nd S                                                              |        |
| List Size                         |                                                                   |        |
| Dispensing List Size              |                                                                   |        |
| Dressarihina List Cire            | *<br>h                                                            |        |

2. Expand the subject area to the location – Patient>List Size>PU Values, and select the STAR PU and STAR PU Drug Grouping columns.

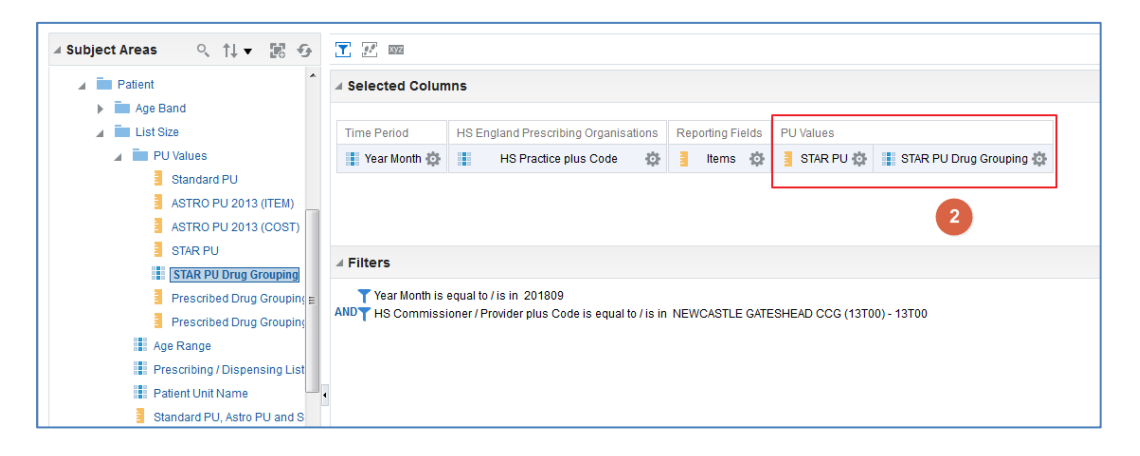

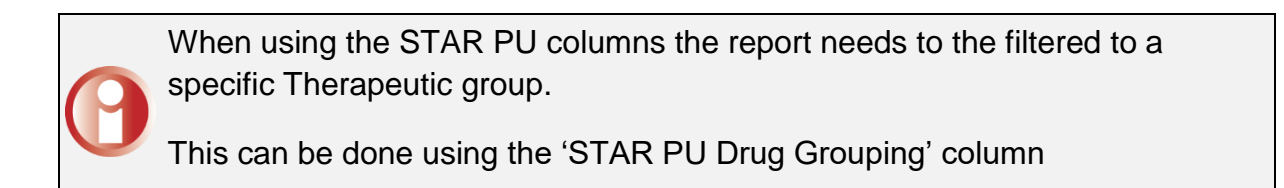

3. Select the 'cog' icon for the 'STAR PU Drug Grouping' column; from the drop down list select the 'Filter' option.

| selected Colum | nns      |                            |        |      |           |      |             |                       |           | (                                     |        |
|----------------|----------|----------------------------|--------|------|-----------|------|-------------|-----------------------|-----------|---------------------------------------|--------|
| ime Period     | HS Er    | gland Prescribing Organisa | ations | Repo | orting Fi | elds | PU Values   |                       |           |                                       |        |
| Year Month 🔅   |          | HS Practice plus Code      | ¢      |      | Items     | ₽    | 📒 STAR PU 🔅 | STAR PU Drug Grouping | g 🌣       |                                       |        |
|                |          |                            |        |      |           |      |             |                       | t↓        | Sort                                  | Þ      |
|                |          |                            |        |      |           |      |             |                       | fx        | Edit formula                          |        |
|                |          |                            |        |      |           |      |             |                       |           |                                       |        |
|                |          |                            |        |      |           |      |             |                       | xyz       | Column Properties                     | 3      |
| ilters         |          |                            |        |      |           |      |             | 3                     | xyz       | Column Properties                     | 6      |
| TYear Month is | equal to | /is in 201809              |        |      |           |      |             | 3                     | xyz<br>Te | Column Properties<br>Filter<br>Delete | s<br>F |

4. Within the 'New Filter' pane select the search icon

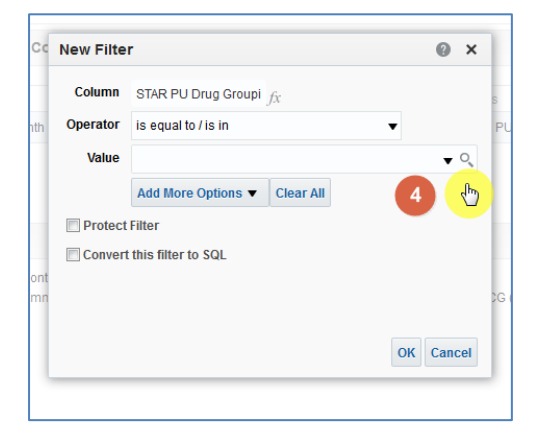

5. The 'Select Values' pane will be displayed

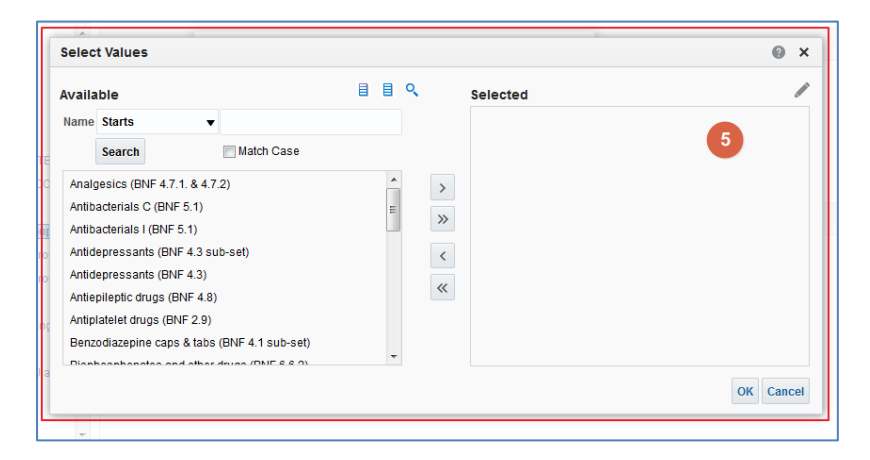

- 6. Left click the required therapeutic group from the list provide, to highlight in blue the therapeutic group you require
- 7. Use the single arrow icon to move the highlighted group into the 'Selected' pane
- 8. The highlighted group will now be displayed in the 'Selected' pane
- 9. Select 'Ok' to confirm the selection

| Select Values                                                                                                    |                                     | @ >       |
|----------------------------------------------------------------------------------------------------|-------------------------------------|-----------|
| Available<br>Name Starts<br>Search Match Case                                                                                                    | Selected Antibacterials I (BNF 5.1) | 8         |
| Analgesics (BNF 4.7.1. & 4.7.2)<br>Antibacterials C (BNF 5.1)<br>Antidepressants (BNF 4.3 sub-set)<br>Antidepressants (BNF 4.3)<br>Antiepileptic drugs (BNF 4.8)<br>Antiplatelet drugs (BNF 2.9)<br>Benzodiazepine caps & tabs (BNF 4.1 sub-set) |                                     |           |
| Bisphosphonates and other drugs (BNF 6.6.2)                                                                                                    | • OK Cancel                         | OK Cancel |

- 10. The 'Values' section of the 'New Filter' pane will be populated with the group selected
- 11. Select 'Ok' to create the filter

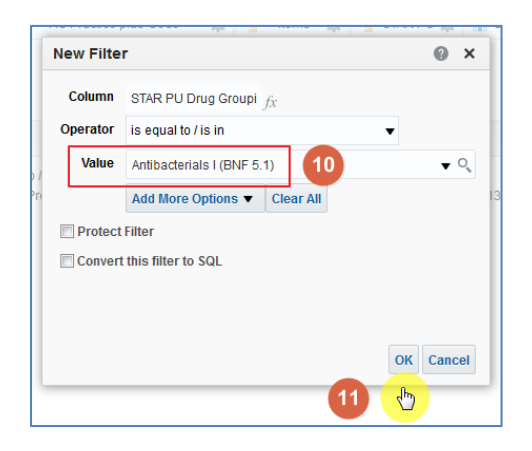

12. The filter will be added to the 'Filter' pane

| Selected Columnation |                                   | ۲     | *               |           |                         |   |    |   |
|----------------------|-----------------------------------|-------|-----------------|-----------|-------------------------|---|----|---|
| Time Period          | HS England Prescribing Organisati | ons R | eporting Fields | PU Values |                         |   |    |   |
| Year Month 🎲         | HS Practice plus Code             | \$    | Items 🔅         | STAR PU 🏠 | STAR PU Drug Grouping 🏟 |   |    |   |
|                      |                                   |       |                 |           |                         |   |    |   |
| ⊿ Filters            |                                   |       |                 |           |                         | 6 | ×× | » |

As the filter for the 'STAR PU Drug Grouping' has been added to the analysis all columns included will be limited by the drug grouping selected including the 'Items'

#### 13. Select 'Results'

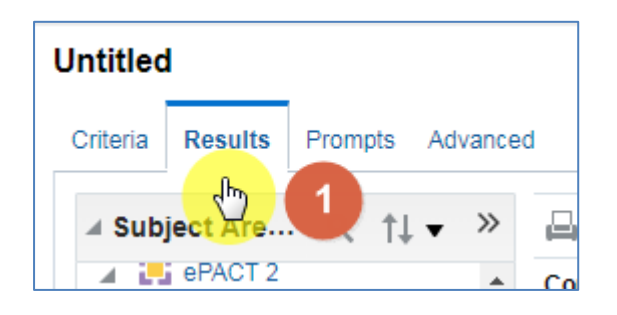

14. You results will then return to show the number of Items and the STAR PU figure for the drug group selected

| le         |                                                    |       |         | [A] 💉 🗙                    |
|------------|----------------------------------------------------|-------|---------|----------------------------|
| able       |                                                    |       |         | [A] 🚾 🖋 🗙                  |
| Year Month | HS Practice plus Code                              | Items | STAR PU | STAR PU Drug Grouping      |
| 201810     | ISTRACTOR ADDRESS ADDRESS ADDRESS                  | 60    | 889     | Antibacterials I (BNF 5.1) |
| 201810     | ABAD BOL PACING YORK                               | 73    | 1,493   | Antibacterials I (BNF 5.1) |
| 201810     | NUMBER OF STREET, STORE (STREET,                   | 235   | 2,565   | Antibacterials I (BNF 5.1) |
| 201810     | 141 142 PAR 14 14 14 14 14 14 14 14 14 14 14 14 14 | 558   | 4,710   | Antibacterials I (BNF 5.1) |
| 201810     | EDENENEL INCIDENES                                 | 186   | 2,405   | Antibacterials I (BNF 5.1) |
| 201810     | ISTO ADR. DISDOL ORDIF VALUE                       | 535   | 5,815   | Antibacterials I (BNF 5.1) |
| 201810     | structure builds website                           | 249   | 3,309   | Antibacterials I (BNF 5.1) |
| 201810     | statement state property.                          | 438   | 5,112   | Antibacterials I (BNF 5.1) |
| 201810     | sector denses sector patients                      | 664   | 9,327   | Antibacterials I (BNF 5.1) |
| 201810     | BLACCHIP SCHRACTER PERMA                           | 88    | 1,039   | Antibacterials I (BNF 5.1) |
| 201810     | INCOMING NECKS, CENTRE VANESS                      | 132   | 1,391   | Antibacterials I (BNF 5.1) |
| 201810     | stration to possible                               | 238   | 3,023   | Antibacterials I (BNF 5.1) |
| 201810     | CONTRACTOR OF STREET, MARCH                        | 460   | 5,653   | Antibacterials I (BNF 5.1) |
| 201810     | Including the second second second                 | 440   | 6.432   | Antibacterials I (BNF 5.1) |

## Calculating the ADQ/DDD per STAR PU

Users may wish to use the STAR PU figure within a calculation to show ADQ/DDD per STAR PU

Two columns are available which can be used within an analysis to show the ADQ/DDD usage figures. These columns can then be used within a calculation to show the ADQ/DDD per STAR PU

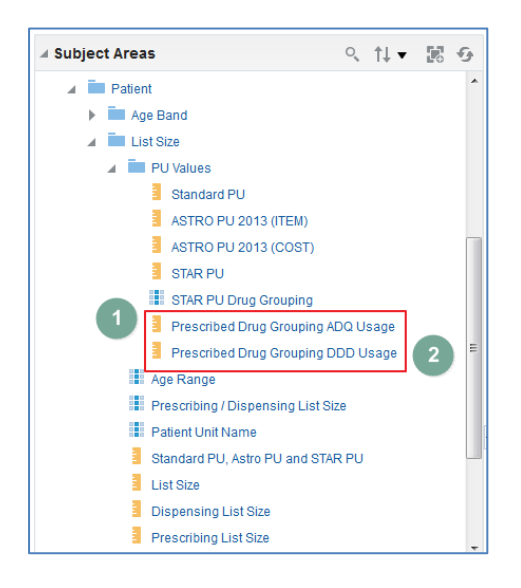

| 1) Prescribing Drug Grouping | Will show the ADQ usage for the drug grouping |
|------------------------------|-----------------------------------------------|
| ADQ Usage                    | selected                                      |
| 2) Prescribing Drug Grouping | Will show the DDD usage for the drug grouping |
| DDD Usage                    | selected                                      |

## **Creating the Calculation**

1. Include the required column within the analysis, for this example 'Prescribing Drug Grouping ADQ Usage' has been used

| ✓ Selected Colum                                     | 🛛 Selected Columns 🛞 🐐                                                                                                    |                               |                 |                         |                                        |    |  |  |  |  |
|------------------------------------------------------|----------------------------------------------------------------------------------------------------|-------------------------------|-----------------|-------------------------|----------------------------------------|----|--|--|--|--|
| Time Period                                          | HS England Prescribing Organisations                                                                                       | Reporting Fields              | ields PU Values |                         |                                        |    |  |  |  |  |
| Year Month 🔅                                         | HS Practice plus Code 🌼                                                                                                    | 🚦 Items 🔅                     | STAR PU 🏠       | STAR PU Drug Grouping 🏟 | 🚪 Prescribed Drug Grouping ADQ Usage 🌼 |    |  |  |  |  |
| ∡ Filters                                            |                                                                                                    |                               |                 |                         | 1                                      | >> |  |  |  |  |
| Year Month is<br>AND HS Commissi<br>AND STAR PU Drug | equal to / is in 201810<br>ioner / Provider plus Code is equal to / is ir<br>g Grouping is equal to / is in Antibacterials | NEWCASTLE GATE<br>I (BNF 5.1) | ESHEAD CCG (13T | )0) - 13T00             |                                        |    |  |  |  |  |

2. Select the 'Results' tab to navigate to the results pane

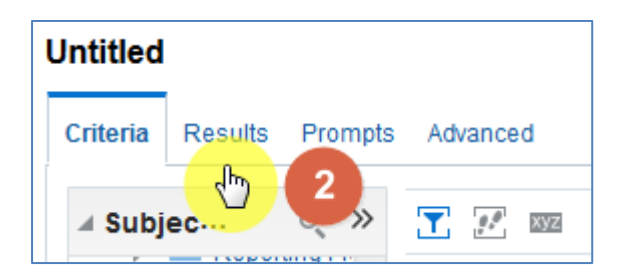

3. From the 'Results' pane select the 'New Calculated Measures' icon

| <b>▲ • ☆ • • • • • • •</b> • • • • • • • • • • |            |           | e e] 🥖                |                       |           |          |
|------------------------------------------------|------------|-----------|-----------------------|-----------------------|-----------|----------|
| Compound Layout                                | <b>b</b> 3 |           |                       |                       |           |          |
| Title                                          |            |           |                       |                       | [A]       | <b>×</b> |
| Table                                          |            |           |                       | [A]                   | STZ 💉     | ×        |
| Year Month HS Practice plus Code               | Items      | STAR PU S | STAR PU Drug Grouping | Prescribed Drug Group | ing ADQ l | lsage    |

4. The 'New Calculated Measure' pane will be displayed

| New Calculated                  | Measure                                                 |               |       |          |            |        |                              |         |       |   |   |       |    | 0        | ×  |
|---------------------------------|---------------------------------------------------------|---------------|-------|----------|------------|--------|------------------------------|---------|-------|---|---|-------|----|----------|----|
| Column Formula                  | Bins                                                    |               |       |          |            |        |                              |         |       |   |   |       |    |          |    |
| Fol<br>Colu<br>Aggregation Rule | lder Heading<br>Imn Heading<br>(Totals Row)             | Co<br>Default | ntain | s HTML M | arkup<br>T |        | 4                            |         |       |   |   |       |    |          |    |
| Available                       |                                                         | 0             |       | Column F | ormula     |        |                              |         |       |   |   |       |    |          | ٦  |
| PACT 2     Patient     Patient  | Period<br>nisation<br>/ Appliance<br>rting Fields<br>nt |               | >     |          |            |        |                              |         |       |   |   |       |    |          |    |
|                                 |                                                         |               | J     | Π()      | Filter     | Column | <ul> <li>Variable</li> </ul> | e •   · | •   • | × | 1 | <br>( |    | <u> </u> |    |
|                                 |                                                         |               |       |          |            |        |                              |         |       |   |   |       | ОК | Canc     | el |

- 5. Select the 'Column' icon to open up the available columns to select from the analysis.
- 6. From the options available select 'Prescribed Drug Grouping ADQ Usage'

| ew Calculated Measur                                                                                                    | •                                                                                                    |                                                         | 0 >                |
|----------------------------------------------------------------------------------------------------|----------------------------------------------------------------------------------------------------|---------------------------------------------------------|--------------------|
| Column Formula Bins                                                                                                    |                                                                                                    |                                                         |                    |
| Folder Head                                                                                                    | ing                                                                                                    |                                                         |                    |
| Column Head                                                                                                    | Contains HTML Markup                                                                                            |                                                         |                    |
| iggregation Rule (Totals Ro                                                                                                    | w) Default 🔻                                                                                                    |                                                         |                    |
| vailable                                                                                                    | Column Formula                                                                                                  |                                                         |                    |
| image envolt 2     image envolt 2     image from the second second | ta Dim<br>a<br>a<br>a<br>a<br>a<br>a<br>a<br>b<br>a<br>a<br>a<br>a<br>a<br>a<br>a<br>a<br>a<br>a<br>a<br>a<br>a | Variable V + x //<br>Warktoon<br>H45 Practice plus Code | 2<br>  5   ( )   1 |
|                                                                                                    | -                                                                                                    | Items                                                   | OK Cance           |
| 201810 CHAINBRI                                                                                                    | OGE MEDICAL PARTNERSHIP (A85010)                                                                                | STAR PU                                                 | 5                  |
| 201810 CHOPWEL                                                                                                    | L PRIMARY HEALTHCARE CENTRE (A85024)                                                                            | STAR PU Drug Grouping                                   |                    |
| 201810 CRAWCRO                                                                                                    | IOK MEDICAL CENTRE (A85014)                                                                                     | Prescribed Drug Grouping ADQ Usage                      | 3.                 |
|                                                                                                    |                                                                                                    |                                                         |                    |
|                                                                                                    |                                                                                                    | J20 J,004.00 Antoacienais (UNI - 0.1)                   | 3,                 |

- 7. The formula for the column will now be included in the 'New Calculated Measure' pane
- 8. Enter the divide symbol (/) from the task bar to the end of the column formula
- 9. Select the 'Column' from task bar, from the available list of columns to select choose the 'STAR PU' column

Don't forget to remove the highlight each time another element is added to the formula, if not the next element added will overwrite what is there

10. Amend the column heading to 'ADQ per STAR PU', the column formula pane should appear as:

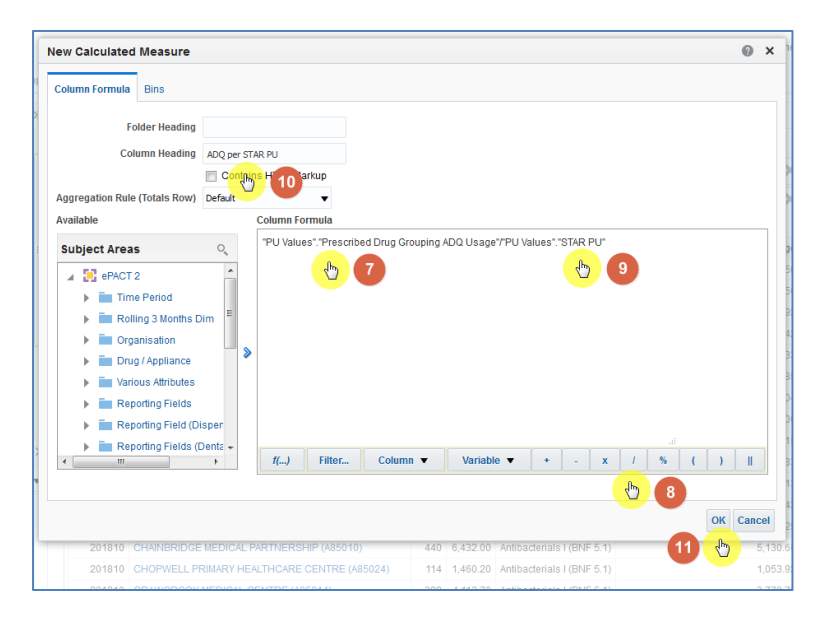

11. Click 'OK', you will now have a new column in your data.

## **Amending the Data Format**

12. Select the 'Criteria' Tab from the top of the page.

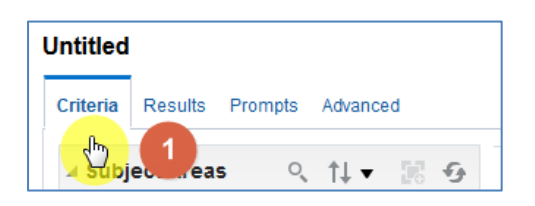

13. Use the scroll bar at the bottom of the 'Selected Columns' pane to scroll to the end of the selected columns. Hover over the Cog icon on your new 'ADQ per STAR PU' column and select 'Column Properties'

| ✓ Selected Columns                                |                         |                                 |                       |                                         |                         |                                        | Œ                | × (   |
|---------------------------------------------------|-------------------------|---------------------------------|-----------------------|-----------------------------------------|-------------------------|----------------------------------------|------------------|-------|
| IS England Prescribing Organ                      | sations                 | Reporting                       | Fields                | PU Values                               |                         |                                        |                  |       |
| HS Practice plus Code                             | ¢                       | lterr                           | ns 🌣                  | 🚦 STAR PU 🎲                             | STAR PU Drug Grouping 🏟 | 🚪 Prescribed Drug Grouping ADQ Usage 🄯 | ADQ per STAR F   | PU ∰  |
|                                                   |                         |                                 |                       |                                         |                         |                                        | †↓ Sort          | •     |
|                                                   |                         |                                 |                       |                                         |                         |                                        | fx Edit formula  |       |
| •                                                 |                         |                                 |                       |                                         | III                     | 2                                      | Column Properti  | ies 👌 |
| ⊿ Filters                                         |                         |                                 |                       |                                         |                         |                                        | 6 Filter         | -     |
| Year Month is equal to                            | /isin 20                | 01810                           |                       |                                         |                         |                                        | 🗙 Delete         |       |
| AND HS Commissioner / F<br>AND STAR PU Drug Group | rovider p<br>ing is equ | lus Code is<br>ial to / is in : | equal to<br>Antibacte | / is in NEWCASTLE<br>erials I (BNF 5.1) | E GATESHEAD CCG (13T00) |                                        | 💾 Save Column As | 3     |
|                                                   |                         |                                 |                       |                                         |                         |                                        |                  |       |

- 14. The 'Column Properties' box will now open, select the 'Data Format'
- 15. Tick the 'Override Default Data Format' box
- 16. Use the 'Decimal Places' drop down list to set the number of decimal places to '3'
- 17. Select OK to apply the changes

| Column Prope                                 | rties                                                                                                    | 0       | ×  |
|----------------------------------------------|----------------------------------------------------------------------------------------------------|---------|----|
| Style Column                                 | Format Data Format Conditional Format Interaction<br>afault Data Format 3<br>ars As Number<br>ormat Minus: -123<br>Maces 3<br>Ume 10 5 aparator |         |    |
| qual to / is in 2018<br>oner / Provider plus | 10<br>Code is equal to / is in NEWCASTLE GATESHEAD CCG (13T00)                                                                                  | ок Cano | el |

| Criteria <b>Results</b> Prompts | Advanced      |                                    |       |            |                               |                                       |               |      |     |
|---------------------------------|---------------|------------------------------------|-------|------------|-------------------------------|---------------------------------------|---------------|------|-----|
| subjec 🖞 🔿                      | <b>□</b> ▼ ♂▼ | 16 k - 6 9 ⊠ lk - 5 18 R           |       | e, t       | je og i 🖉                     |                                       |               |      |     |
| a 🔋 ePACT 2                     | Compound Lay  | out                                |       |            |                               |                                       |               |      |     |
| a la recevar                    | Title         |                                    |       |            |                               |                                       | [A]           |      | ×   |
| A DE DESERVICE                  | Table         |                                    |       |            |                               |                                       | [A] 892       |      | ×   |
| in the long france              |               |                                    |       |            |                               |                                       |               |      |     |
| in the residence with           | Year<br>Month | HS Practice plus Code              | Items | STAR<br>PU | STAR PU Drug Grouping         | Prescribed Drug Grouping ADQ<br>Usage | ADQ per<br>PU | STAR | 1   |
| a de montaux-                   | 201810        | HE INVESTIGATION AND INCOMENDATION | 60    | 888.90     | Antibacterials I (BNF<br>5.1) | 669.50                                |               | 0.   | 753 |
| · Britschauth                   | 201810        | ACTUAL RESIDA, PROTOCO ARTON       | 73    | 1,493.10   | Antibacterials I (BNF<br>5.1) | 1,069.50                              |               | 0.3  | 716 |
| a de hopprese                   | 201810        | BRACK BARRIER CRIMINAL CRIMINAL    | 235   | 2,565.00   | Antibacterials I (BNF<br>5.1) | 2,654.92                              |               | 1.0  | 035 |
| in the finitest                 | 201810        | BARLING RECORDER OF A DECK         | 558   | 4,709.90   | Antibacterials I (BNF<br>5.1) | 5,912.42                              |               | 1.3  | 255 |
|                                 | 201810        | BORN BARRARY ROOM                  | 186   | 2,404.70   | Antibacterials I (BNF<br>5.1) | 2,196.33                              |               | 0.9  | 913 |
|                                 |               |                                    | 505   | F 0 4 4 70 |                               | 5 707 05                              |               |      |     |

#### 18. Select 'Results' to see the final data

## **Displaying drugs included in the Drug Grouping**

When including a STAR PU figure in an analysis it is possible to break the information returned down by a BNF level for the values included within the drug grouping

For the purposes of this guide we'll use the STAR PU analysis created in the earlier section of the guide and break the information down to show the individual BNF Presentation for the drug grouping

For this example the information will be broken down to BNF Presentation level, if an alternative BNF level is required the appropriate BNF column should be included in the analysis

#### 1. Return to the 'Criteria' tab for the analysis

| Selected Column<br>Selected Column                     | ns                                                                                                    |                              |                  |                         | <b>O</b> 3 |
|--------------------------------------------------------|----------------------------------------------------------------------------------------------------|------------------------------|------------------|-------------------------|------------|
| Time Period                                            | HS England Prescribing Organisations                                                                                     | Reporting Fields             | PU Values        |                         |            |
| Year Month 🔅                                           | HS Practice plus Code 🌼                                                                                                  | Items 🔅                      | 🚦 STAR PU 🏠      | STAR PU Drug Grouping 🎡 |            |
| ∡ Filters                                              |                                                                                                    |                              |                  |                         | ۳ ۲۰       |
| Year Month is<br>AND HS Commission<br>AND STAR PU Drug | equal to / is in 201810<br>oner / Provider plus Code is equal to / is in<br>g Grouping is equal to / is in Antibacterial | NEWCASTLE GAT<br>I (BNF 5.1) | ESHEAD CCG (13TC | 0)                      | lo x       |

# 2. Expand the subject area and include the 'BNF Presentation plus Code' column in the analysis

| Time Period        | HS England Prescribing Organisation | s Drug / Appliance           | Reporting Fields | PU Values |                       |
|--------------------|-------------------------------------|------------------------------|------------------|-----------|-----------------------|
| Year Month 🔅       | HS Practice plus Code               | BNF Presentation plus Code 🔅 | Items 🔅          | STAR PU 🔅 | STAR PU Drug Grouping |
| and the second sys |                                     |                              | alle she         |           |                       |
|                    |                                     | 2                            |                  |           |                       |
|                    |                                     |                              |                  |           |                       |
|                    |                                     |                              |                  |           |                       |

3. Select the 'Advanced' tab from the top left hand corner of the analysis builder.

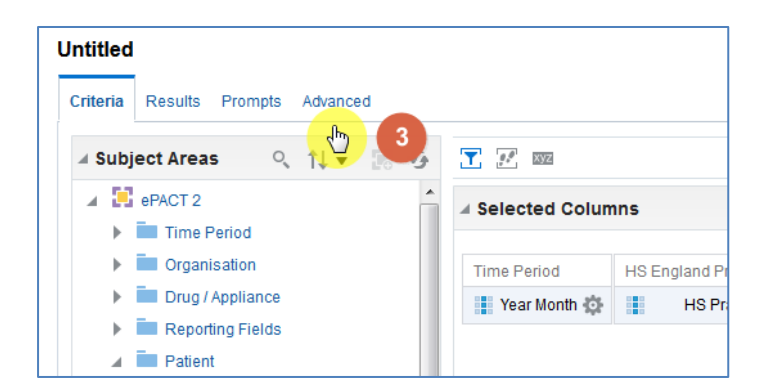

4. Scroll down to the 'Advanced SQL Clauses' section from here select 'Show Total value for all measures on unrelated dimensions'

| Use the following t | fields to include additional clauses in the SQL code for this analysis and to change the Subject Area or FROM clause. To ad<br>cannot use the fields in this section, except for the enabled fields, if the analysis includes hierarchical columns, memb |  |  |  |
|---------------------|----------------------------------------------------------------------------------------------------|--|--|--|
| DISTINCT            | Issue an explicit Distinct                                                                                                    |  |  |  |
| DIMENSIONALITY      | Show Total value for all measures on unrelated dimensions.                                                                                                    |  |  |  |
| FROM                | Inter the 4 of the Subject Area<br>"ePACT 2                                                                                                    |  |  |  |
|                     | or Enter a complex from clause for these criteria.                                                                                                    |  |  |  |
|                     |                                                                                                    |  |  |  |

#### 5. Select 'Results'

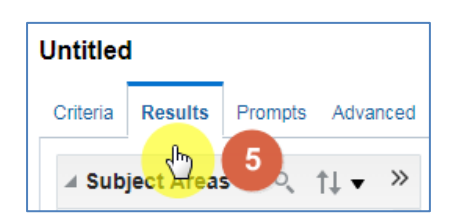

6. You results will then return to show individual BNF Presentation included in the drug grouping

| Compound Layout |                                                                                                    |                                                            |       |            |                               |  |  |
|-----------------|----------------------------------------------------------------------------------------------------|------------------------------------------------------------|-------|------------|-------------------------------|--|--|
| Title           |                                                                                                    |                                                            |       |            | [A] 💉 🗙                       |  |  |
| Table           | Table [ A] 🔯 🖌 🗙                                                                                                    |                                                            |       |            |                               |  |  |
| Year<br>Month   | HS Practice plus Code                                                                                                    | BNF Presentation plus Code                                 | Items | STAR<br>PU | STAR PU Drug<br>Grouping      |  |  |
| 201810          | THE REPORT OF A DESCRIPTION OF A DESCRIPTION OF A DESCRIP | Phenoxymethylpenicillin Pot_Tab 250mg<br>(0501011P0AAAJAJ) | 1     | 888.90     | Antibacterials I (BNF 5.1)    |  |  |
| 201810          | 6                                                                                                    | Fluclox Sod_Cap 500mg (0501012G0AAABAB)                    | 2     | 888.90     | Antibacterials I (BNF 5.1)    |  |  |
| 201810          | COMPANY OF THE POST OF THE POST OF THE POS | Amoxicillin_Cap 250mg (0501013B0AAAAAA)                    | 1     | 888.90     | Antibacterials I (BNF 5.1)    |  |  |
| 201810          | CERTIFICATION AND ADDRESS OF THE TAXES                                                                                                    | Amoxicillin_Cap 500mg (0501013B0AAABAB)                    | 16    | 888.90     | Antibacterials I (BNF 5.1)    |  |  |
| 201810          | TREASURE REPORT AND A DECEMPTION OF TRACTICE                                                                                                    | Amoxicillin_Oral Susp 125mg/5ml S/F<br>(0501013B0AAASAS)   | 6     | 888.90     | Antibacterials I (BNF 5.1)    |  |  |
| 201810          | THE REPORT OF A DESCRIPTION OF A DESCRIPTION OF A DESCRIP | Amoxicillin_Oral Susp 250mg/5ml S/F<br>(0501013B0AAATAT)   | 3     | 888.90     | Antibacterials I (BNF<br>5.1) |  |  |
| 201810          | CONTRACTOR CONTRACTOR AND ADDRESS OF ADDRESS OF ADDRESS | Co-Amoxiclav_Susp 125mg/31mg/5ml S/F<br>(0501013K0AAADAD)  | 1     | 888.90     | Antibacterials I (BNF 5.1)    |  |  |

## **Getting Help**

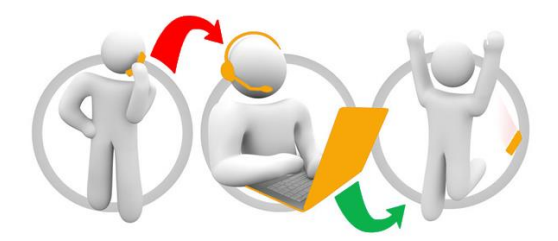

#### Additional training material and user guides

The NHSBSA has developed a number of how to guides to help you get the best out of ePACT2. These can be found at: <u>Additional User Guides</u>

#### WebEx sessions

WebEx will be provided on a number of different topics and features. More information about these can be found here: <u>WebEx Training</u>